# How to Link Khan Academy to College Board

IMPORTANT: In order to proceed, you need to be able to log in to a school computer. If you need a password reset, see Mrs. Loia or Ms. Flores in Room 310)

### <u>Step 1</u>:

- A. Go the LHS homepage and click on the Clever Portal tab.
- B. Log in to Clever, then Microsoft 365 using the following username and password: <u>Username</u>: your school ID <u>#@yonkerspublicschools.org</u> Example: <u>888888@yonkerspublicschools.org</u> Password: Your computer password
- C. Once you are logged in to Clever, open two additional tabs: Computer Based Testing Preparation > Khan Academy College/Career Readiness > College Board

# <u>Step 2</u>:

Create an account in *Khan Academy* by selecting "Sign Up" in the upper-right corner. Be sure to adhere to the following guidelines:

Username:first initial, last name, followed by a number (Example: kloia1)Password:Jb(Your school ID)\$ (Example: Jb888888\$)Email address:School email (888888@yonkerspublicschools.org)

#### You will receive a confirmation email that must be opened to complete the process!

### <u>Step 3</u>:

Create an account in *College Board* using the following guidelines:

Username:first initial, last name, followed by a number (Example: kloia1)Password:Jb(Your school ID)\$ (Example:Jb888888\$)Email address:School email (888888@yonkerspublicschools.org)

## <u>Step 4</u>:

- A. Once both accounts are set up, go back to College Board. In the upper –right corner, click on the yellow icon.
- B. Select My Plan > My Tests > Scroll down and select My Scores
- C. In the upper-right corner, select Khan Academy > Start Practicing > A > A
- D. Type in your College Board password > Send > Allow